# PANDUAN PENGGUNAAN *E-CLUSTERING* BANK SAMPAH

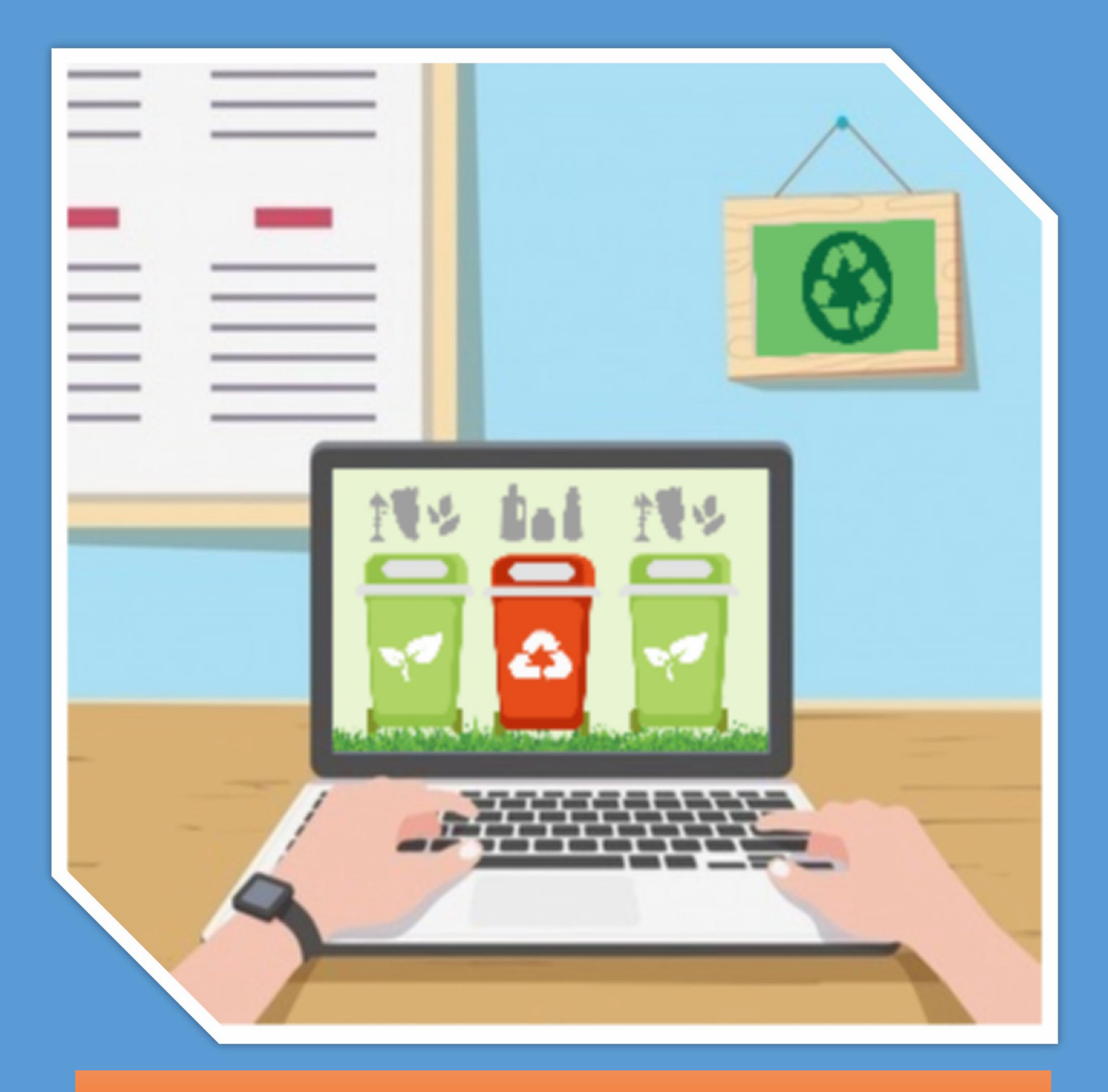

Lisna Zahrotun, Utaminingsih Linarti, Mugi Astuti Universitas Ahmad Dahlan

### **DESKRIPSI SISTEM**

Bank Sampah adalah suatu kegiatan yang dicanangkan pemerintah untuk pengelolaan sampah kering secara kolektif yang mendorong masyarakat untuk berperan secara aktif di dalamnya. Kegiatan ini akan menampung, memilah, dan menyalurkan sampah bernilai ekonomi pada pasar sehingga masyarakat mendapat keuntungan ekonomi dari menabung sampah.

Setelah berjalannya kegiatan bank sampah di beberapa wilayah, pemerintah kurang memperhatikan kegiatan bank sampah yang sudah di canangkan. Sehingga diperlukan identifikasi bank sampah kedalam kelompok-kelompok tertentu. Pengelompokan dimaksudkan untuk dapat mendalami permasalahan yang ada di tiap kelompok, untuk selanjutnya dapat dibuat rekomendasi agar terjadi peningkatan dari tiap kelompok tersebut.

*E-Clustering* bank sampah ini merupakan sistem yang dibuat untuk memudahkan dalam melakukan proses pengelompokkan bank sampah yang ada di Kota Yogyakarta. Aplikasi ini dapat menampilkan hasil pengelempokkan dan penilaian bank sampah yang harus ditingkatkan. Proses pengelompokkan meliputi beberapa tahap yaitu load data, cleaning, input k, clustering, dan menampilkan pengujian dan kesimpulan. Serta dapat menyimpan riwayat proses yang pernah dilakukan sebelumnya.

## PENGGUNAAN E-CLUSTERING BANK SAMPAH

Tahapan untuk mengakses E-Clustering Bank Sampah adalah sebagai berikut :

- 1. Pastikan komputer atau laptop terhubung dengan internet
- 2. Buka browser
- Masuk ke halaman <u>https://kmedoid-bank-sampah.herokuapp.com/</u> sehingga akan muncul halaman utama yang memiliki menu utama dashboard, load data, dan result. Detailnya sebagai berikut :
  - a. Menu Dashboard

Pada halaman ini berisi langkah-langkah penggunaan *E-Clustering* Bank Sampah. Tampilan halaman Dashboard dapat dilihat pada Gambar 1.

| 🚯 K-Medoids 🗙 🗙                                                                                                    | +                                                             | - 8 ×            |
|----------------------------------------------------------------------------------------------------|---------------------------------------------------------------|------------------|
| $\leftrightarrow$ $\rightarrow$ C $$ https://kmedoid                                                                                                    | l-bank-sampah.herokuapp.com                                   | Q 🖄 :            |
| <b>Re</b> search K-Medoids                                                                                                    |                                                               | ٢                |
| HOME                                                                                                    | Dashboard                                                     | Home > Dashboard |
| Dashboard     Dashboard     Dashboar |                                                               |                  |
| DATA SOURCE                                                                                                    |                                                               |                  |
| 🖕 Load Data                                                                                                    | <i>E-Clustering</i> Bank Sampah                               |                  |
| SAVED CLUSTER                                                                                                    | Landah landah senangunan sisteri :                            |                  |
| 🕍 Result                                                                                                    | Langkan-langkan penggunaan sistem .                           |                  |
|                                                                                                    | 1. Pilih 🖶 Load Data<br>2. Cleaning                           |                  |
|                                                                                                    | 3. Input k                                                    |                  |
|                                                                                                    | 4. Clustering<br>5. Hasil dan Kesimpulan                      |                  |
|                                                                                                    | ND - Lictuly mellihet data proces exhelymous, pille A: Desult |                  |
|                                                                                                    | NB : Ontuk melinat data proses sebelumnya, pilin 📠 Result     |                  |
|                                                                                                    |                                                               |                  |
|                                                                                                    |                                                               |                  |
|                                                                                                    |                                                               |                  |
|                                                                                                    | © 2018 All rights reserved                                    |                  |
|                                                                                                    |                                                               |                  |

Gambar 1. Dashboard

## b. Menu Load Data

Pada halaman ini digunakan untuk melakukan upload file dalam bentuk Microsoft Excel dari hasil kuisioner sebagai subjek pengambilan data. Pada proses ini menggunakan data Bank Sampah Kota Yogyakarta Adapun detail halaman ditunjukkan dalam Gambar 2

| 🔆 K-Medoids 🗙              | +                                                          | -         | o x      |     |
|----------------------------|------------------------------------------------------------|-----------|----------|-----|
| ← → C                      | l-bank-sampah.herokuapp.com/load-data                      |           | 8 :      | No. |
| <b>Re</b> search K-Medoids | ≡                                                          |           | 0        |     |
| HOME                       | Load Data                                                  | Data > Lo | oad Data |     |
| 🚳 Dashboard                |                                                            |           |          |     |
| DATA SOURCE                | Browse File Data Pengelola visy                            |           |          |     |
| 🖕 Load Data                |                                                            |           |          |     |
| SAVED CLUSTER              | Nama Sheet                                                 |           |          |     |
| 🕍 Result                   | Sheet1 2                                                   |           |          |     |
|                            | Upload                                                     |           |          |     |
|                            |                                                            |           |          |     |
|                            |                                                            |           |          |     |
|                            |                                                            |           |          |     |
|                            |                                                            |           |          |     |
|                            |                                                            |           |          |     |
|                            |                                                            |           |          |     |
|                            | © 2018 All rights reserved                                 |           |          |     |
| == 0 詳 🖿 🧕 🌒               | 1 12 XI 12 14 10 15 10 10 11 11 11 11 11 11 11 11 11 11 11 | 🐿 腐 🕬 1   | 8:15 📮   |     |

Gambar 2. Load Data

Keterangan :

- 1. Browse file, import data dalam bentuk excel yang telah disesuaikan jumlah variabelnya
- 2. Nama Sheet yang akan digunakan

Tampilan hasil load data dapat dilihat pada Gambar 3

| esearch K-Medoids | =      |                                     |     |     |     |     |     |     |     |     |     |     |     |     |     |     |                 | 0        |
|-------------------|--------|-------------------------------------|-----|-----|-----|-----|-----|-----|-----|-----|-----|-----|-----|-----|-----|-----|-----------------|----------|
| ME                | Datase | ets                                 |     |     |     |     |     |     |     |     |     |     |     |     |     |     | Data            | > Datase |
| Dashboard         |        |                                     |     |     |     |     |     |     |     |     |     |     |     |     |     |     |                 |          |
| A SOURCE          |        | 1                                   | 2   |     |     |     |     |     |     |     |     |     |     |     |     |     | <b>1</b>        |          |
| oad Data          | Data   | sets                                | í   |     |     |     |     |     |     |     |     |     |     |     |     |     | Cle             | aning    |
| D CLUSTER         |        |                                     |     |     |     |     |     |     |     |     |     |     |     |     |     |     |                 |          |
| Result            |        | NAMA                                | KB1 | KB2 | KB3 | KB4 | KB5 | KB6 | SM1 | SM2 | SM3 | SM4 | SM5 | SM6 | MK1 | MK2 | MK3             | MK4      |
|                   | 0      | BS Srikandi (RW<br>9), Kricak       | 1   | 1   | 1   | 1   | 1   | 1   | 1   | 2   | 2   | 3   | 1   | 1   | 1   | 1   | NaN             | 1.0      |
|                   | 1      | BS Guyub<br>Rukun (RW 2),<br>Kricak | 1   | 1   | 2   | 2   | 2   | 2   | 1   | 2   | 2   | 3   | 1   | 3   | 1   | 1   | NaN             | 1.0      |
|                   | 2      | BS Jatimulyo                        | 1   | 1   | 1   | 2   | 2   | 1   | 2   | 2   | 2   | 3   | 1   | 3   | 1   | 2   | <b>3</b><br>1.0 | 2.0      |

Gambar 3. Hasil load data

Keterangan :

- 1. Nama, nama bank sampah
- 2. Variabel dari data hasil kuisioner
- 3. Data unkonsisten

Setelah dilakukan load data maka akan dilakukan pembersihan data, yaitu menghapus data yang salah atau mengandung noise. Untuk tampilan hasil pembersihan data ditunjukkan dalam Gambar 4.

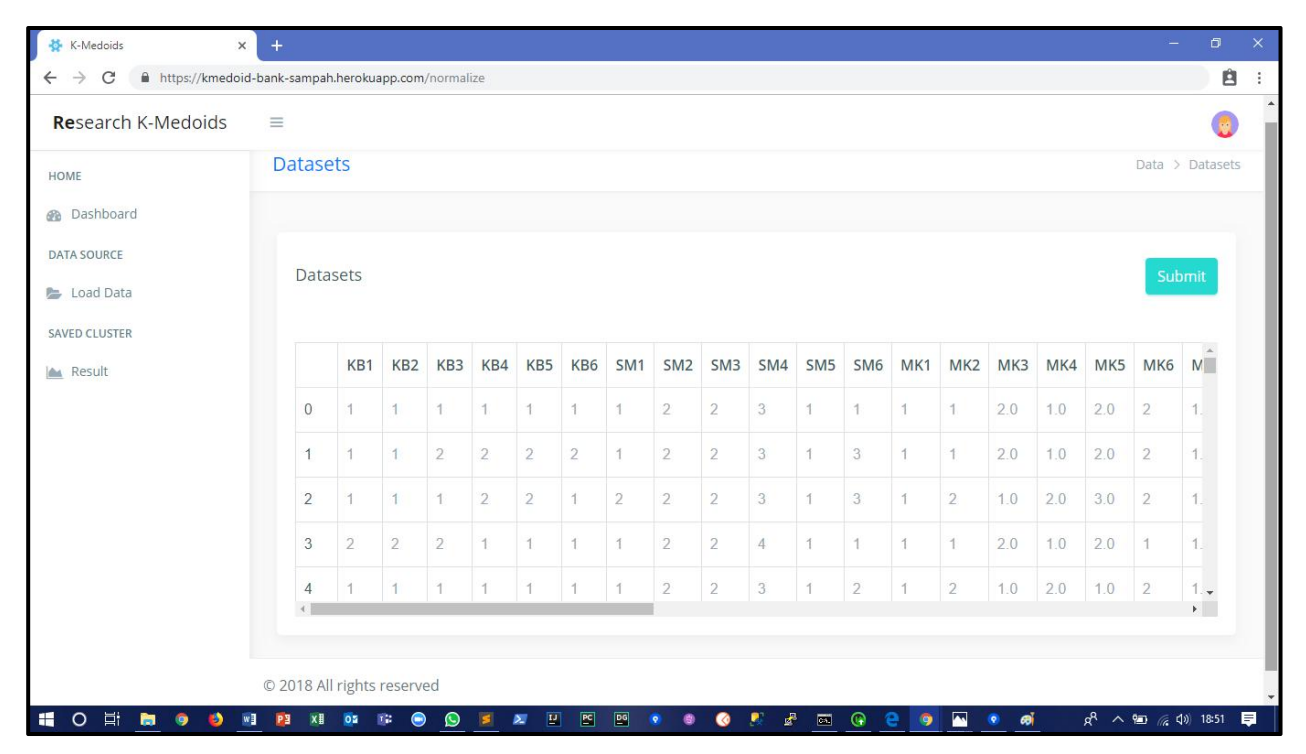

Gambar 4. Hasil Pembersihan Data

Datasets yang telah di bersihkan selanjutnya siap untuk dikelompokkan menggunakan metode K-Means. Selanjutnya halaman input k, dimana k yang diinputkan merupakan jumlah kelompok yang ingin dibentuk dari datasets. Penentuan parameter awal ditunjukkan dalam Gambar 5.

| NESCALLI NºVICUU | ids ≡            |                  |             |             |             |             |             |             |             |             |             |             |             |             |             |                                               |                   |                                               |             | 6      |
|------------------|------------------|------------------|-------------|-------------|-------------|-------------|-------------|-------------|-------------|-------------|-------------|-------------|-------------|-------------|-------------|-----------------------------------------------|-------------------|-----------------------------------------------|-------------|--------|
| 10115            | Datase           | ets              |             |             |             |             |             |             |             |             |             |             |             |             |             |                                               |                   |                                               | Data >      | Datase |
| JME              |                  |                  |             |             |             |             |             |             |             |             |             |             |             |             |             |                                               |                   |                                               |             |        |
| Dashboard        |                  |                  |             |             |             |             |             |             |             |             |             |             |             |             |             |                                               |                   |                                               |             |        |
| ATA SOURCE       | Data             |                  |             |             |             |             |             |             |             |             | lana        | the local   |             | Г           | 0           |                                               |                   |                                               |             | 1      |
| Load Data        | Data             | sets             |             |             |             |             |             |             |             |             | Inp         | UTK:        |             |             | 2           | _                                             |                   |                                               |             |        |
| VED CLUSTER      |                  |                  |             |             |             |             |             |             |             |             |             |             |             |             | Submit      | E.                                            |                   |                                               |             |        |
| Result           |                  |                  |             |             |             |             |             |             |             |             |             |             |             |             |             |                                               |                   |                                               |             |        |
|                  |                  | KB1              | KB2         | KB3         | KB4         | KB5         | KB6         | SM1         | SM2         | SM3         | SM4         | SM5         | SM6         | MK1         | MK2         | МКЗ                                           | MK4               | MK5                                           | MK6         | M      |
|                  |                  |                  | 1           | 1           | 1           | 1           | 1           | 1           | 2           | 2           | 3           | 1           | 1           | ĩ           | 1           | 2.0                                           | 1.0               | 2.0                                           | 2           | 1.     |
|                  | 0                | 1                |             |             |             |             |             |             |             |             |             |             |             |             |             |                                               |                   |                                               |             |        |
|                  | 0                | 1                | 1           | 2           | 2           | 2           | 2           | 1           | 2           | 2           | 3           | 1           | 3           | 1           | 1           | 2.0                                           | 1.0               | 2.0                                           | 2           | 1.     |
|                  | 0<br>1<br>2      | 1<br>1<br>1      | 1           | 2           | 2           | 2           | 2           | 1           | 2           | 2           | 3<br>3      | 1           | 3           | 1           | 1           | 2.0<br>1.0                                    | 1.0<br>2.0        | 2.0<br>3.0                                    | 2           | 1.     |
|                  | 0<br>1<br>2<br>3 | 1<br>1<br>1<br>2 | 1<br>1<br>2 | 2<br>1<br>2 | 2<br>2<br>1 | 2<br>2<br>1 | 2<br>1<br>1 | 1<br>2<br>1 | 2<br>2<br>2 | 2<br>2<br>2 | 3<br>3<br>4 | 1<br>1<br>1 | 3<br>3<br>1 | 1<br>1<br>1 | 1<br>2<br>1 | <ul><li>2.0</li><li>1.0</li><li>2.0</li></ul> | 1.0<br>2.0<br>1.0 | <ul><li>2.0</li><li>3.0</li><li>2.0</li></ul> | 2<br>2<br>1 | 1.     |

Gambar 5. Input k yaitu jumlah cluster yang diinginkan

Kemudian muncul halaman terakhir dari proses pengelompokkan yaitu hasil kelompok yang ditunjukkan dalam Gambar 6.

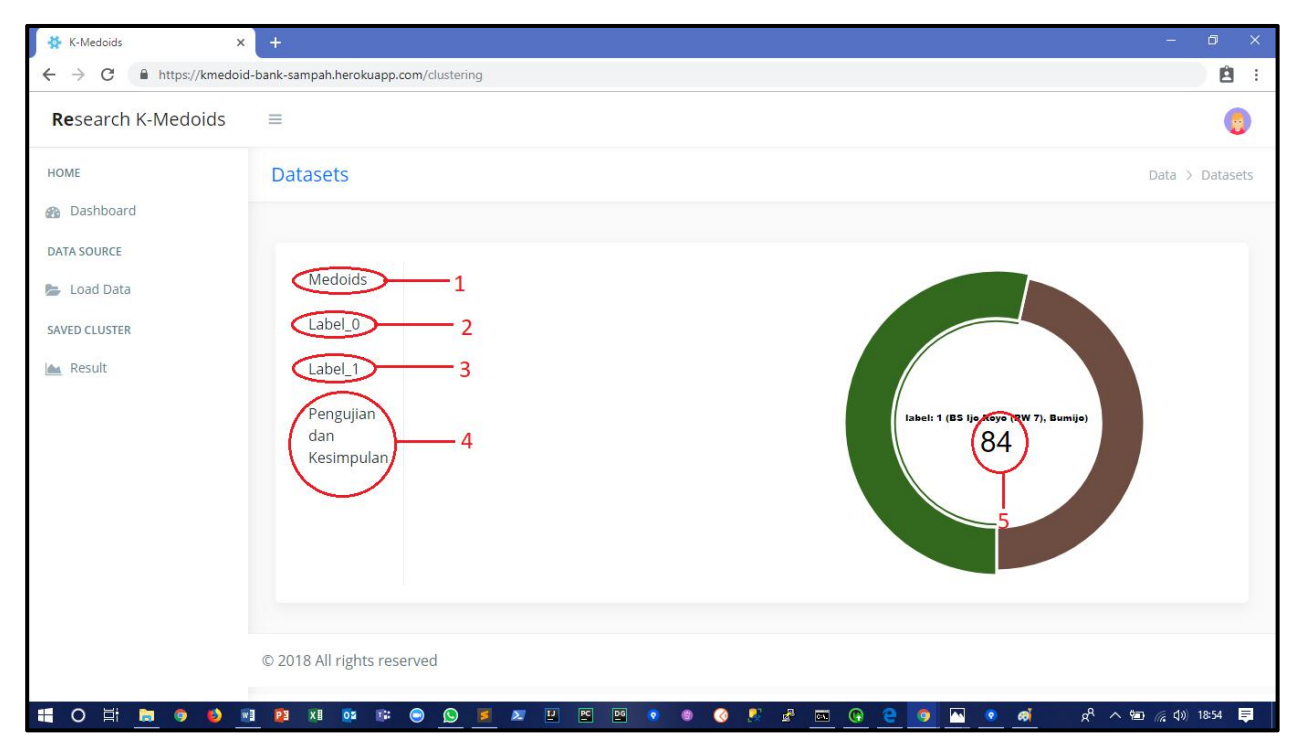

## Gambar 6. Hasil Clustering

Keterangan :

1. Medoids merupakan nilai yang menjadi titik pusat yang membentuk suatu kelompok

- 2. Label 0, menunjukan kelompok 1
- 3. Label 1, menunjukkan kelompok 2
- 4. Pengujian dan Kesimpulan, menampilkan nilai pengujian dari jumlah kelompok yang terbentuk dan menyimpulkan kelompok yang mana yang harus di tingkatkan nilai masing-masing kelompok

Tampilan hasil pengelompokkan untuk kelompok 1 ditunjukkan dalam Gambar 7, sedangkan untuk tampilan hasil kelompok 2 ditunjukkan dalam Gambar 8.

| 🐇 K-Medoids 🛛 🗙            |                                |                                |                                 |                                     |                                      |     |     |   |                               |                                             |
|----------------------------|--------------------------------|--------------------------------|---------------------------------|-------------------------------------|--------------------------------------|-----|-----|---|-------------------------------|---------------------------------------------|
| ← → C û 🏻 https://kmed     | loid-bank-sampah.herokuap      | p.com/o                        | lustering                       | ☆ 🙆 👾   Paused 🎡 :                  |                                      |     |     |   |                               |                                             |
| <b>Re</b> search K-Medoids | =                              |                                |                                 | ۲                                   |                                      |     |     |   |                               |                                             |
| HOME                       | Datasets                       |                                |                                 | Data > Datasets                     |                                      |     |     |   |                               |                                             |
| 🚳 Dashboard                |                                |                                |                                 |                                     |                                      |     |     |   |                               |                                             |
| DATA SOURCE                |                                |                                |                                 |                                     |                                      |     |     |   |                               |                                             |
| 📂 Load Data                | Medoids                        |                                | NAMA                            |                                     |                                      |     |     |   |                               |                                             |
| SAVED CLUSTER              | Label_0                        |                                |                                 |                                     |                                      |     |     |   |                               |                                             |
| les Docult                 | Label 1                        | 0                              | BS Subarman (RW 7), Mantrijeron |                                     |                                      |     |     |   |                               |                                             |
| Result                     | Label_1                        | 1                              | BS Srikandi (RW 9), Kricak      |                                     |                                      |     |     |   |                               |                                             |
|                            | Pengujian<br>dan<br>Kesimpulan | Pengujian<br>dan<br>Kesimpulan | Pengujian<br>dan<br>Kesimpulan  | dan<br>Kasimpulan                   | dan<br>Kasimpulan                    | dan | dan | 2 | BS Santosa (RW 4), Karangwaru | label: 1 (BS Ijo Reyo (RW 7), Bumijo)<br>84 |
|                            |                                |                                |                                 | 3                                   | BS Tegal Sejahtera (RW 3), Tegalrejo |     |     |   |                               |                                             |
|                            |                                | 4                              | BS Pilahan (RW 12), Tegalrejo   |                                     |                                      |     |     |   |                               |                                             |
|                            |                                |                                |                                 |                                     |                                      |     |     |   |                               |                                             |
|                            |                                |                                |                                 |                                     |                                      |     |     |   |                               |                                             |
|                            |                                |                                |                                 |                                     |                                      |     |     |   |                               |                                             |
|                            | © 2018 All rights reserv       | /ed                            |                                 |                                     |                                      |     |     |   |                               |                                             |
| 1 O 🛱 🛅 🍯 🖬 🕫              | P3 x8 05 T# (                  |                                | o e 21 21 22 24 25 26 20        | 📌 🚜 💽 💿 🌘 😑 🥵 ^R 🛆 🖂 🌾 (4)) 22:27 📑 |                                      |     |     |   |                               |                                             |
|                            |                                |                                |                                 |                                     |                                      |     |     |   |                               |                                             |

Gambar 7 Tampilan data pada kelompok 0 dan grafik jumlah data

| <b>Re</b> search K-Medoids | =                |   |                               |                                       | 0               |
|----------------------------|------------------|---|-------------------------------|---------------------------------------|-----------------|
| HOME                       | Datasets         |   |                               |                                       | Data > Datasets |
| Dashboard                  |                  |   |                               |                                       |                 |
| DATA SOURCE                |                  |   |                               |                                       |                 |
| 🖢 Load Data                | Medoids          |   | NAMA                          |                                       |                 |
| SAVED CLUSTER              | Label_0          | 0 | BS Ijo Royo (RW 7), Bumijo    |                                       |                 |
| 💼 Result                   | Label_1          | 1 | BS Guyub Rukun (RW 2), Kricak |                                       |                 |
|                            | Pengujian<br>dan | 2 | BS Jatimulyo (RW 3), Kricak   | label: 1 (BS ljo Royo (RW 7), Bumijo) |                 |
|                            | Kesimpulan       | 3 | BS Menur (RW 5), Karangwaru   | UT UT                                 |                 |
|                            |                  | 4 | BS Margo Agung (RW 12),       |                                       |                 |
|                            |                  |   | Varanniani                    |                                       |                 |
|                            |                  |   |                               |                                       |                 |
|                            |                  |   |                               |                                       |                 |

Gambar 8 Tampilan data pada kelompok 1 dan grafik jumlah data

Dalam aplikasi ini juga dilengkapi pengujian dan kesimpulan untuk mengetahui seberapa akurat kelompok-kelompok yang dihasilkan. Tampilan hasil akurasi ditunjukkan dalam Gambar 9.

| <ul> <li>K-Medoids</li> <li>← → C ① ⓐ http</li> </ul> | × +<br>s://kmedoid-bank-sampah.heroku                           | app.com/clustering                                                | - 5 ×<br>☆ @ 卷   Paused @ :                  |
|-------------------------------------------------------|-----------------------------------------------------------------|-------------------------------------------------------------------|----------------------------------------------|
| Research K-Medoic                                     | ds ≡                                                            |                                                                   | 0                                            |
| HOME                                                  | Datasets                                                        |                                                                   | Data > Datasets                              |
| Dashboard                                             |                                                                 |                                                                   |                                              |
| DATA SOURCE                                           | Medoids<br>Label_0<br>Label_1<br>Pengujian<br>dan<br>Kesimpulan | Silhoutte Coefficient: 0.104<br>Cluster kurang baik pada label: 1 | Label: 1 (85 lje Reye (RW 7), Burnije)<br>84 |
| <b>= 0</b> # <b>b 9</b>                               | © 2018 All rights res                                           | erved<br>💿 <u>o</u> 🎽 🗶 🖳 🖾 🐨 🔹 📀                                 | 学 ④ ● ● 月 ● ○ ○ ○ ○ ○ ○ ○ ○ ○ ○ ○ ○ ○ ○ ○ ○  |

Gambar 9 Pengujian dan Kesimpulan

c. Menu Result Menu Result Berfungsi menampilkan proses yang telah dilakukan sebelumnya

Keterangan :

- 1. Medoids yang terbentuk
- 2. Label merupakan kelompok berdasarkan medoids
- 3. Value nilai dari masing-masing kelompok.

### SURAT PERNYATAAN

| Yang bertanda tangan di bi           | awah ini:                                                                                                    |
|--------------------------------------|----------------------------------------------------------------------------------------------------|
| N a m a<br>Kewarganegaraan<br>Alamat | <ul> <li>Lisna Zahrotun</li> <li>Indonesia</li> <li>Jl. Dr. Sutomo 2, Desa Bantul RT/RW 007/-, Bantul, Yogyakarta</li> </ul> |
| N a m a                              | : Utaminingsih Linarti                                                                                                    |
| Kewarganegaraan                      | Indonesia                                                                                                    |
| Alamat                               | JI. Kol. Sugiyono 74, Desa Brontokusuman RT/RW 068/019, Mergangsan, Yogyakarta                                               |
| N a m a                              | : Mugi Astuti                                                                                                    |
| Kewarganegaraan                      | Indonesia                                                                                                    |
| Alamat                               | Desa Plandi RT/RW 01/02, Purwodadi, Purworejo, Jawa Tengah                                                                   |

Dengan ini menyatakan bahwa:

1. Karya Cipta yang saya mohonkan:

| Бегира   | Aplikasi vveb                  |
|----------|--------------------------------|
| Berjudul | \$<br>E-Clustering Bank Sampah |

- Tidak meniru dan tidak sama secara esensial dengan Karya Cipta milik pihak lain atau obyek kekayaan intelektual lainnya sebagaimana dimaksud dalam Pasal 68 ayat (2);
- Bukan merupakan Ekspresi Budaya Tradisional sebagaimana dimaksud dalam Pasal 38;
- Bukan merupakan Ciptaan yang tidak diketahui penciptanya sebagaimana dimaksud dalam Pasal 39;
- Bukan merupakan hasil karya yang tidak dilindungi Hak Cipta sebagaimana dimaksud dalam Pasal 41 dan 42;
- Bukan merupakan Ciptaan seni lukis yang berupa logo atau tanda pembeda yang digunakan sebagai merek dalam perdagangan barang/jasa atau digunakan sebagai lambang organisasi, badan usaha, atau badan hukum sebagaimana dimaksud dalam Pasal 65 dan;
- Bukan merupakan Ciptaan yang melanggar norma agama, norma susila, ketertiban umum, pertahanan dan keamanan negara atau melanggar peraturan perundang-undangan sebagaimana dimaksud dalam Pasal 74 ayat (1) huruf d Undang-Undang Nomor 28 Tahun 2014 tentang Hak Cipta.
- Sebagai pemohon mempunyai kewajiban untuk menyimpan asli contoh ciptaan yang dimohonkan dan harus memberikan apabila dibutuhkan untuk kepentingan penyelesaian sengketa perdata maupun pidana sesuai dengan ketentuan perundang-undangan.
- 3. Karya Cipta yang saya mohonkan pada Angka 1 tersebut di atas tidak pernah dan tidak sedang dalam sengketa pidana dan/atau perdata di Pengadilan.
- Dalam hal ketentuan sebagaimana dimaksud dalam Angka 1 dan Angka 3 tersebut di atas saya / kami langgar, maka saya / kami bersedia secara sukarela bahwa:
  - permohonan karya cipta yang saya ajukan dianggap ditarik kembali; atau
  - Karya Cipta yang telah terdaftar dalam Daftar Umum Ciptaan Direktorat Hak Cipta, Direktorat Jenderal Hak Kekayaan Intelektual, Kementerian Hukum Dan Hak Asasi Manusia R.I dihapuskan sesuai dengan ketentuan perundang-undangan yang berlaku.
  - c. Dalam hal kepemilikan Hak Cipta yang dimohonkan secara elektronik sedang dalam berperkara dan/atau sedang dalam gugatan di Pengadilan maka status kepemilikan surat pencatatan elektronik tersebut ditangguhkan menunggu putusan Pengadilan yang berkekuatan hukum tetap.

Demikian Surat pernyataan ini saya/kami buat dengan sebenarnya dan untuk dipergunakan sebagimana mestinya.

Yogyakarta, 22 Februari 2019 METERAL AFE589471633

(Lisna Zahrotun, Utaminingsih Linarti, Mugi Astuti)

### SURAT PERNYATAAN

| Yang bertanda tangan di bi           | awah ini:                                                                                                    |
|--------------------------------------|----------------------------------------------------------------------------------------------------|
| N a m a<br>Kewarganegaraan<br>Alamat | <ul> <li>Lisna Zahrotun</li> <li>Indonesia</li> <li>Jl. Dr. Sutomo 2, Desa Bantul RT/RW 007/-, Bantul, Yogyakarta</li> </ul> |
| N a m a                              | : Utaminingsih Linarti                                                                                                    |
| Kewarganegaraan                      | Indonesia                                                                                                    |
| Alamat                               | JI. Kol. Sugiyono 74, Desa Brontokusuman RT/RW 068/019, Mergangsan, Yogyakarta                                               |
| N a m a                              | : Mugi Astuti                                                                                                    |
| Kewarganegaraan                      | Indonesia                                                                                                    |
| Alamat                               | Desa Plandi RT/RW 01/02, Purwodadi, Purworejo, Jawa Tengah                                                                   |

Dengan ini menyatakan bahwa:

1. Karya Cipta yang saya mohonkan:

| Бегира   | Aplikasi vveb                  |
|----------|--------------------------------|
| Berjudul | \$<br>E-Clustering Bank Sampah |

- Tidak meniru dan tidak sama secara esensial dengan Karya Cipta milik pihak lain atau obyek kekayaan intelektual lainnya sebagaimana dimaksud dalam Pasal 68 ayat (2);
- Bukan merupakan Ekspresi Budaya Tradisional sebagaimana dimaksud dalam Pasal 38;
- Bukan merupakan Ciptaan yang tidak diketahui penciptanya sebagaimana dimaksud dalam Pasal 39;
- Bukan merupakan hasil karya yang tidak dilindungi Hak Cipta sebagaimana dimaksud dalam Pasal 41 dan 42;
- Bukan merupakan Ciptaan seni lukis yang berupa logo atau tanda pembeda yang digunakan sebagai merek dalam perdagangan barang/jasa atau digunakan sebagai lambang organisasi, badan usaha, atau badan hukum sebagaimana dimaksud dalam Pasal 65 dan;
- Bukan merupakan Ciptaan yang melanggar norma agama, norma susila, ketertiban umum, pertahanan dan keamanan negara atau melanggar peraturan perundang-undangan sebagaimana dimaksud dalam Pasal 74 ayat (1) huruf d Undang-Undang Nomor 28 Tahun 2014 tentang Hak Cipta.
- Sebagai pemohon mempunyai kewajiban untuk menyimpan asli contoh ciptaan yang dimohonkan dan harus memberikan apabila dibutuhkan untuk kepentingan penyelesaian sengketa perdata maupun pidana sesuai dengan ketentuan perundang-undangan.
- 3. Karya Cipta yang saya mohonkan pada Angka 1 tersebut di atas tidak pernah dan tidak sedang dalam sengketa pidana dan/atau perdata di Pengadilan.
- Dalam hal ketentuan sebagaimana dimaksud dalam Angka 1 dan Angka 3 tersebut di atas saya / kami langgar, maka saya / kami bersedia secara sukarela bahwa:
  - permohonan karya cipta yang saya ajukan dianggap ditarik kembali; atau
  - Karya Cipta yang telah terdaftar dalam Daftar Umum Ciptaan Direktorat Hak Cipta, Direktorat Jenderal Hak Kekayaan Intelektual, Kementerian Hukum Dan Hak Asasi Manusia R.I dihapuskan sesuai dengan ketentuan perundang-undangan yang berlaku.
  - c. Dalam hal kepemilikan Hak Cipta yang dimohonkan secara elektronik sedang dalam berperkara dan/atau sedang dalam gugatan di Pengadilan maka status kepemilikan surat pencatatan elektronik tersebut ditangguhkan menunggu putusan Pengadilan yang berkekuatan hukum tetap.

Demikian Surat pernyataan ini saya/kami buat dengan sebenarnya dan untuk dipergunakan sebagimana mestinya.

Yogyakarta, 22 Februari 2019 METERAL AFE589471633

(Lisna Zahrotun, Utaminingsih Linarti, Mugi Astuti)